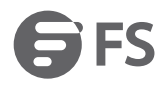

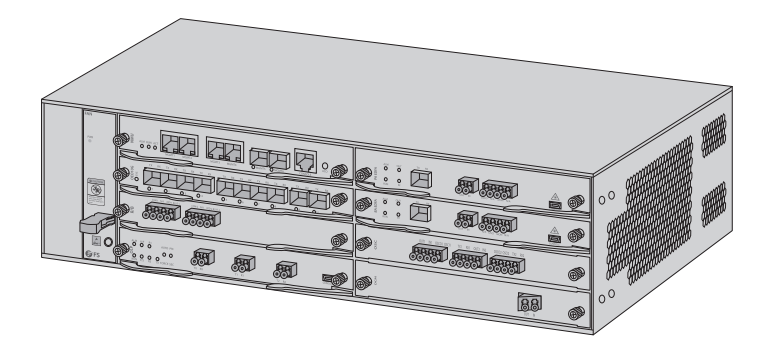

M Series **M6200 SERIES WDM NETWORK** Quick Start Guide V40

# Introduction

FS M6200 Series Platform provides a managed, flexible and scalable architecture for fiber networks. It can support EDFA, OEO, OLP, DCM and other M6200 Series Infrastructure Modules to construct a multi-service optical transmission network platform.

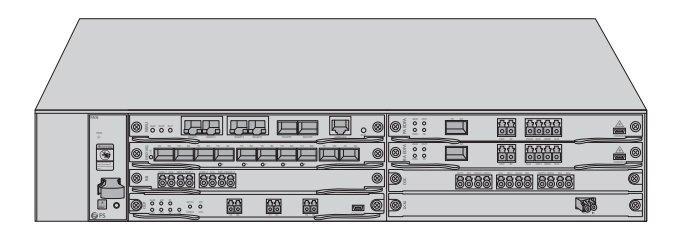

M6200 Series Plarform

# M6200 Series Platform Overview

### M6200 Series Infrastructure Modules

1-Slot Card Type

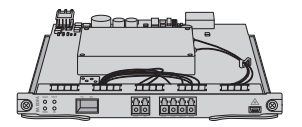

BA EDFA

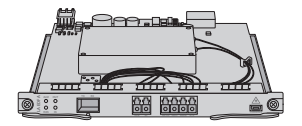

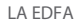

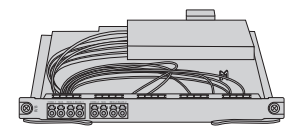

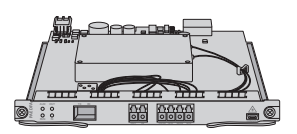

PA EDFA

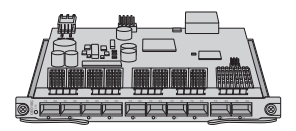

10G OEO

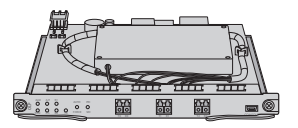

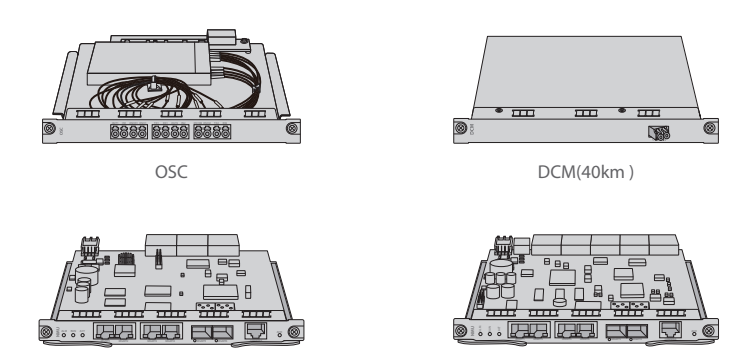

NMU(2U)

NMU(5U)

2-Slot Card Type

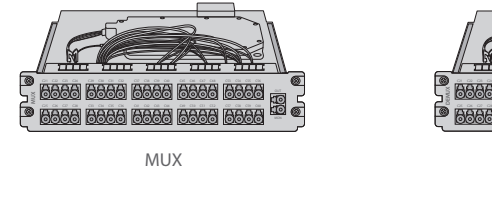

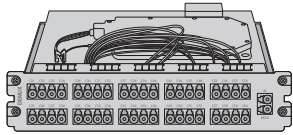

DEMUX

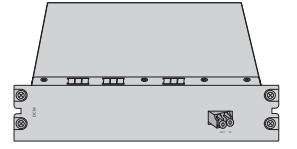

DCM(80km)

**NOTE:** 1. M6200 series modules are designed as 1-slot card type or 2-slot card type to match the managed chassis.

2. 1-slot module: OEO, DWDM EDFA, OLP, DWDM Red/Blue Filter, DCM(40km), OSC, NMU, etc.

3. 2-slot module: MUX, DEMUX, DCM(80km).

## M6200 Series Managed Chassis

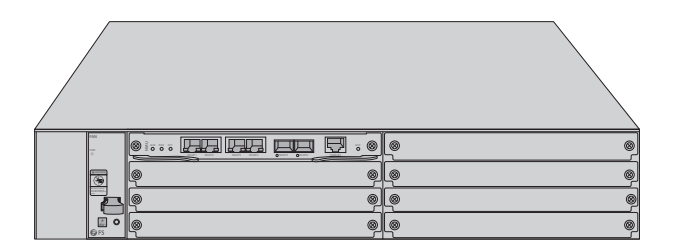

M6200-CH2U

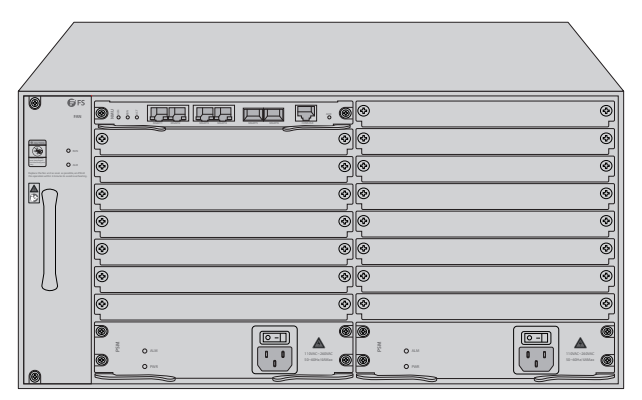

M6200-CH5U

| Chassis Type | Chassis Slot |
|--------------|--------------|
| M6200-CH2U   | 7pcs         |
| M6200-CH5U   | 15pcs        |

## Accessories

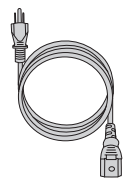

Power Cord x2

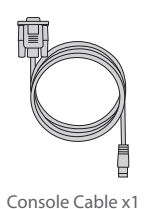

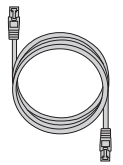

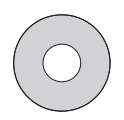

Ethernet Cable x1

CD x1

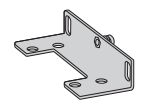

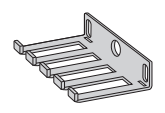

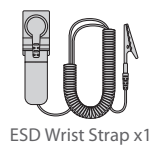

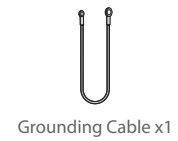

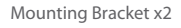

Cable Manager x1

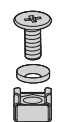

M6 Screw Set x4 (2U) M6 Screw Set x8 (5U)

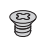

M4 Screw x4 (2U) M6 Screw x12 (5U)

## **DWDM Mux Demux Module**

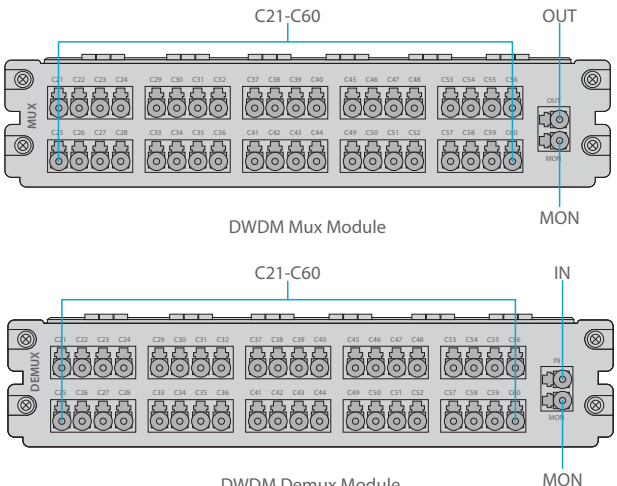

**DWDM Demux Module** 

| Port    | Port Type | Description                                |
|---------|-----------|--------------------------------------------|
| C21-C60 | LC/UPC    | Mux/Demux Channel Port                     |
| OUT     |           | Optical Singal Output Port                 |
| IN      |           | Optical Singal Input Port                  |
| MON     |           | Input/Output Optical Power Monitoring Port |

## DWDM EDFA (Erbium Doped Fiber Amplifier)

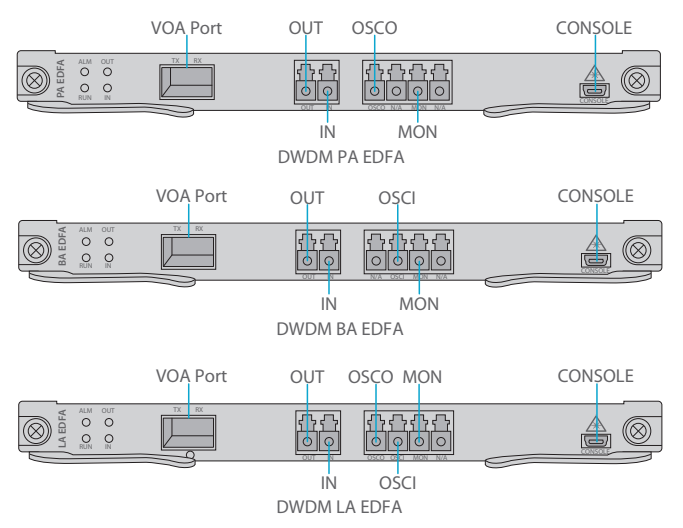

Front Panel Port

| Port     | Port Type | Description                                          |
|----------|-----------|------------------------------------------------------|
| VOA Port | SFP       | Optical Power Attenuation Adjusting Port for SFP VOA |
| OUT      | LC/UPC    | Optical Signal Output Port                           |
| IN       |           | Optical Signal Input Port                            |
| OSCO     |           | Optical Supervisory Channel Output Port              |
| OSCI     |           | Optical Supervisory Channel Input Port               |
| MON      |           | Optical Signal Monitoring Port                       |
| CONSOLE  | Micro USB | Debugging & Upgrading Port                           |

#### Front Panel LED

| LED | Alarm State                                                                     | Normal State | Description        |  |
|-----|---------------------------------------------------------------------------------|--------------|--------------------|--|
| ALM | Always ON:<br>There is alarm of the power supply,<br>the fan or the NMU module. | Light OFF    | Module State Alarm |  |
|     | Quick Flash:<br>The module type does not match.                                 |              |                    |  |
| RUN | Always OFF:<br>The module is not normally enabled.                              | Slow Flash   | Module Run         |  |
| IN  | Always Red:<br>There is LOS alarm of the port.                                  | Always Creat | Input Optical      |  |
| OUT | Always OFF:<br>The port is not enabled.                                         | Aiways Green | Power Alarm        |  |

## **OEO Transponder**

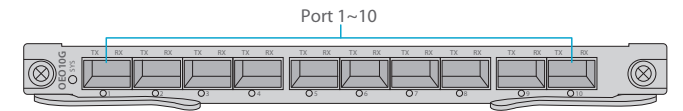

#### Front Panel Port

| Port      | Port Type | Description                                  |
|-----------|-----------|----------------------------------------------|
| Port 1~10 | SFP/SFP+  | Optical Transceiver Signal Transmitting Port |

#### Front Panel LED

| LED  | Status                    | Description                        |
|------|---------------------------|------------------------------------|
|      | Slow Flash of Green Light | There is no alarm of the module.   |
| çvç  | Quick Flash of Red Light  | The module type does not match.    |
| 515  | Slow Flash of Red Light   | There is alarm of the module.      |
|      | Always Red                | The module is enabling.            |
|      | Always Green              | There is no LOS alarm of the port. |
| 1~10 | Always Red                | There is LOS alarm of the port.    |
|      | Always OFF                | The port is disabled.              |

## Signal Protocol

| Service      | Туре               | Rate         |
|--------------|--------------------|--------------|
| STM-1        |                    | 155.52Mbit/s |
| STM-4        | SDH Sonvico        | 622.08Mbit/s |
| STM-16       | SDH Service        | 2.488Gbit/s  |
| STM-64       |                    | 9.95Gbit/s   |
| ESCON        |                    | 200Mbit/s    |
| FC100        | SAN Service        | 1.06Gbit/s   |
| FC200        |                    | 2.12Gbit/s   |
| DVB-ASI. SDL | Digital TV Service | 270Mbit/s    |
| HD-SDI       | HDTV Service       | 1.485Gbit/s  |
| GE           |                    | 1.25Gbit/s   |
| FE           |                    | 125Mbit/s    |
| CPRI Option1 |                    | 0.6144Gbit/s |
| CPRI Option2 | Ethernet Service   | 1.2288Gbit/s |
| CPRI Option3 |                    | 2.4576Gbit/s |
| 10GE LAN     |                    | 10.31Gbit/s  |
| 10GE WAN     |                    | 9.95Gbit/s   |
| OTU2         | OTN Somico         | 10.71Gbit/s  |
| OTU2e        | OTH SERVICE        | 11.1Gbit/s   |

## DCM (Dispersion Compensation Module)

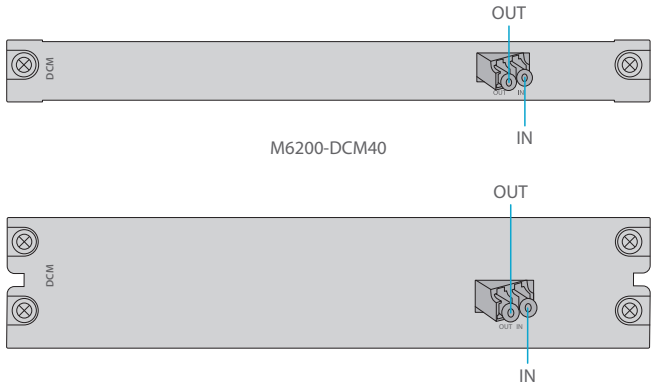

#### M6200-DCM80

#### Front Panel Port

| Port | Port Type | Description                |
|------|-----------|----------------------------|
| OUT  | LC/UPC    | Optical Signal Output Port |
| IN   |           | Optical Signal Input Port  |

## OSC Module (Optical Supervisory Channel Module)

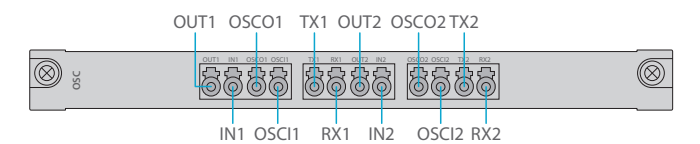

| Port        | Port Type | Description                                       |
|-------------|-----------|---------------------------------------------------|
| IN1/2       | LC/UPC    | Transmission Line Side Optical Singal Input Port  |
| OUT1/2      |           | Transmission Line Side Optical Singal Output Port |
| OSCI1/OSCI2 |           | Optical Supervisory Channel Input Port            |
| OSCO1/OSCO2 |           | Optical Supervisory Channel Output Port           |
| TX1/2       |           | WDM Demultiplexing Optical Singal Input Port      |
| RX1/2       |           | WDM Multiplexing Optical Singal Output Port       |

## 1+1 OLP (Optical Line Protection)

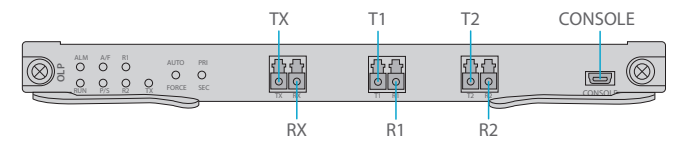

#### Front Panel Port

| Port    | Port Type | Description                                               |
|---------|-----------|-----------------------------------------------------------|
| TX/RX   |           | Input/Output Port Connected to the Transmission Equipment |
| T1/R1   | LC/UPC    | Main Optical Signal Transmitting Port/Receiving Port      |
| T2/R2   |           | Backup Optical Signal Transmitting Port/Receiving Port    |
| CONSOLE | Micro USB | Debugging & Upgrading Port                                |

#### Panel Key Instruction

| Кеу        | Function                                                 | Description               |
|------------|----------------------------------------------------------|---------------------------|
| AUTO/FORCE | Press for switching auto mode or manual mode             | Switching Working Mode    |
| PRI/SEC    | Press for switching work channel of primary/second state | Switching Working Channel |

#### Front Panel LED

| LED        | Status      | Description                                 |
|------------|-------------|---------------------------------------------|
|            | Always ON   | There is alarm of the sub-module.           |
| ALM        | Quick Flash | The module type does not match.             |
|            | Always OFF  | The alarm does not exist.                   |
| DUN        | Slow Flash  | The module works normally.                  |
| Always OFF | Always OFF  | The module is not normally enabled.         |
| A /E       | Always ON   | The module is in automatic mode.            |
| A/F        | Always OFF  | The module is in manual mode.               |
| D/S        | Always ON   | The line is in primary channel state.       |
| F/3        | Always OFF  | The line is in secondary channel state.     |
| TX/R1/R2   | Always ON   | The line power is normal.                   |
|            | Always OFF  | The line power is lower than the threshold. |

## **Managed Chassis**

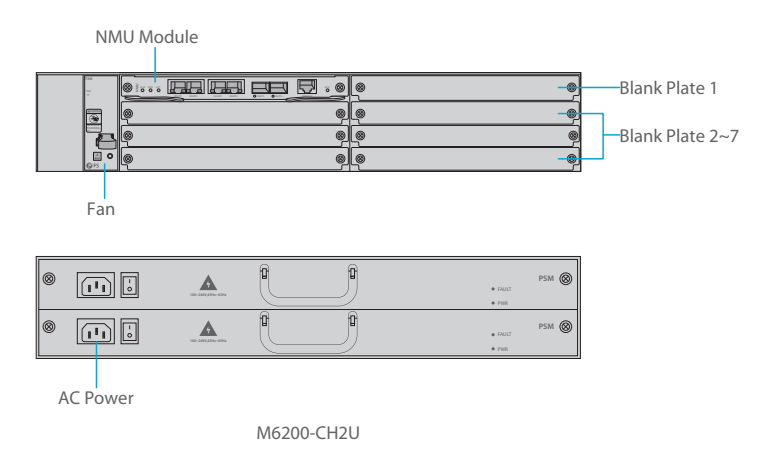

| Slots           | Description                                                      |
|-----------------|------------------------------------------------------------------|
| NMU Module      | Network Management Unit(NMU), the main control module of chassis |
| Blank Plate 1   | Used for 1+1 NMU module backup or M6200 series business module   |
| Blank Plate 2~7 | Used for 1-slot/2-slot M6200 series business module              |
| Fan             | Support field-replacedable and hot-swappable                     |
| AC Power        | AC power supply, 90VAC~264VAC, 45Hz~65Hz, supports 1+1 backup    |

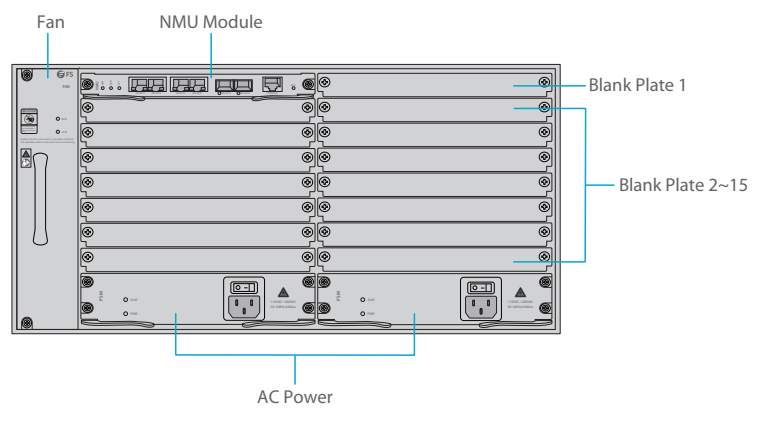

M6200-CH5U

| Slots            | Description                                                      |
|------------------|------------------------------------------------------------------|
| NMU Module       | Network Management Unit(NMU), the main control module of chassis |
| Blank Plate 1    | Only used for 1+1 NMU module backup                              |
| Blank Plate 2~15 | Used for 1-slot/2-slot M6200 series business module              |
| Fan              | Support field-replacedable and hot-swappable                     |
| AC Power         | AC power supply, 110VAC~260VAC, 45Hz~65Hz, supports 1+1 backup   |

### **Networking Management Unit**

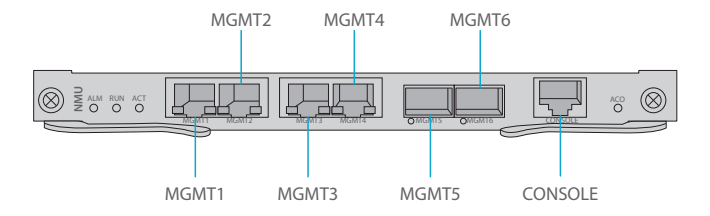

#### Front Panel Port

| Port     | Port Type | Rate                      | Description                                                                                                    |  |
|----------|-----------|---------------------------|----------------------------------------------------------------------------------------------------|--|
| MGMT 1~4 | RJ45 ETH  | 10/100M<br>Auto-negotiate | <ol> <li>Connect to the local network<br/>management computer</li> <li>Interface for NMS concatenation<br/>equipment</li> </ol> |  |
| MGMT5~6  | SFP       | 100M                      | Out of band OSC management                                                                                                    |  |
| CONSOLE  | RJ45 ETH  | /                         | Debugging & Upgrading port                                                                                                    |  |

#### Front Panel LED

| LED | Status      | Description                                                    |
|-----|-------------|----------------------------------------------------------------|
| ALM | Always ON   | There is alarm on the power supply, the fan or the NMU Module. |
|     | Always OFF  | There is no alarm.                                             |
| RUN | Quick Flash | The module works normally.                                     |
|     | Always OFF  | The module is not normally enabled.                            |
| ACT | Always ON   | The module is the primary module.                              |
|     | Always OFF  | The module is the secondary module.                            |

# **Site Environment**

- Keep the equipments indoors. If it is in rainy season or in humid environment, dehumidification measures must be taken.
- Ensure there is no water on the storage floor and no leakage to the packing box of the equipment.
- Avoid automatic fire fighting facilities, heating system and other places where leakage may occur.

# Installing

### Wearing ESD Wrist Strap

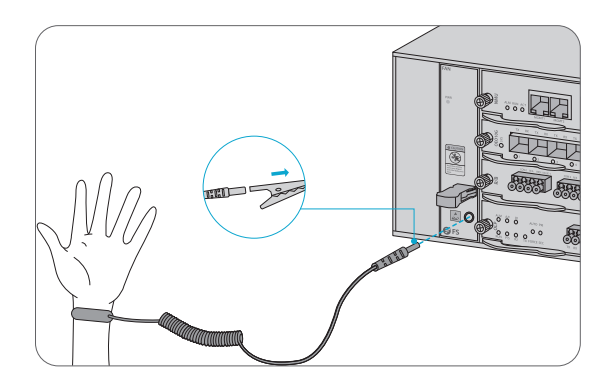

1. Before touching any device or module, wear an ESD wrist strap or ESD gloves to protect sensitive components against electrostatic discharge from the human body.

2. Connect other end of the ESD wrist strap to the PGND point on the chassis.

## **Installing Business Module**

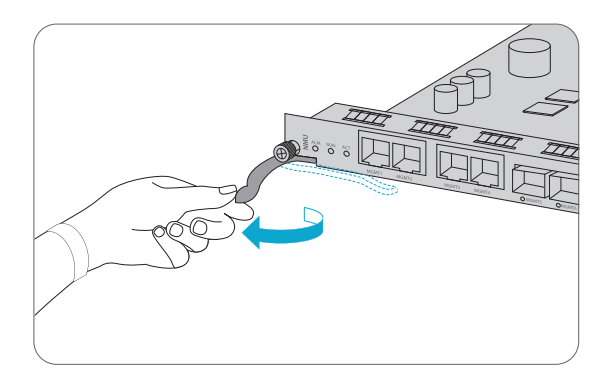

1. Hold the ejector levers on the front panel of the module and raise them.

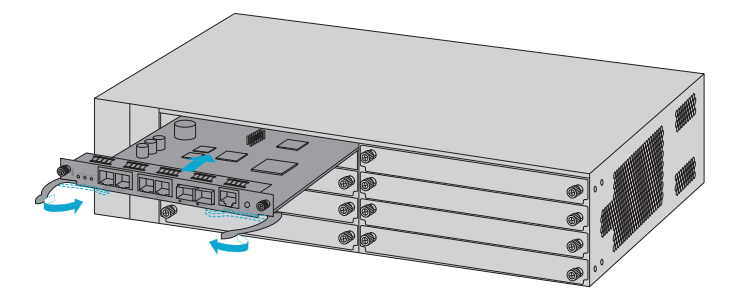

2. Push the module gently along the guide rail until the module cannot go any further. Then lower the two ejector levers of the module.

## Installing Mounting Brackets

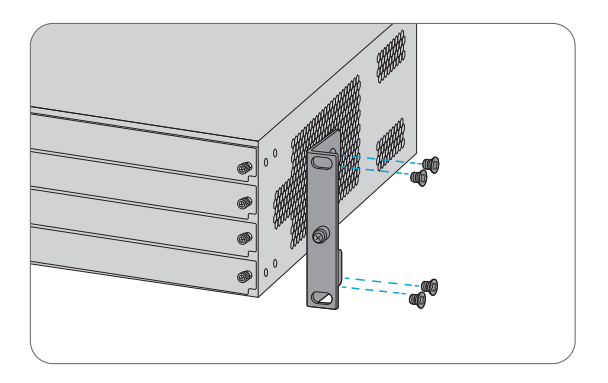

1. Secure the mounting brackets to the two sides of the M6200 series managed chassis with 8x M4 screws.

### **Rack Mounting**

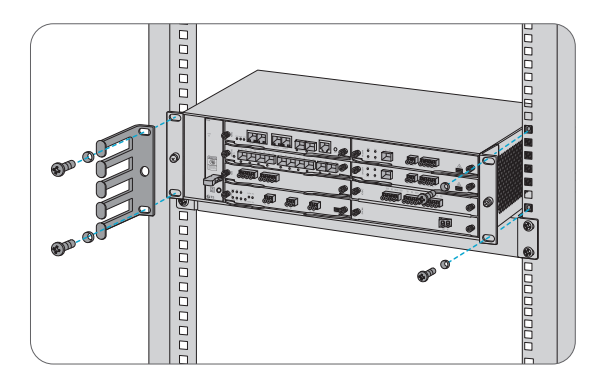

- 1. Put the M6200 series managed chassis on the shelf in the cabinet.
- 2. Install and tighten the panel with 4 sets of M6 screws.
- 3. Cable manager can be installed together with mounting brackets to the cabinet.

### Grounding the M6200 Series Managed Chassis

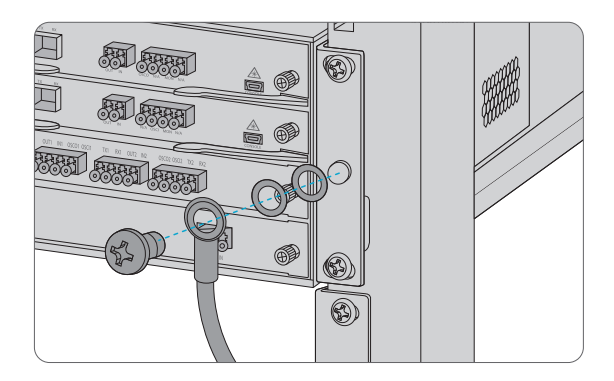

1. Secure the grounding lug to the grounding point on the chassis front panel with the washers and screws.

2. Connect the other end of the cable to a proper earth ground, such as the rack in which M6200 series is mounted.

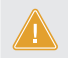

**CAUTION:** The earth connection must not be removed unless all supply connections have been disconnectsd.

### **Connecting Power Cord**

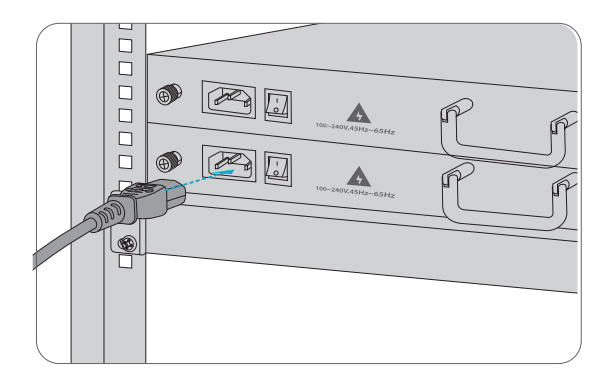

- 1. Plug AC power cord into the power port on the front panel of AC power module.
- 2. Connect the other end of the power cord to an AC power source.

**WARNING:** Do not install power cables while the power is on.

## **Connecting to the Management Ports**

SFP Management Port

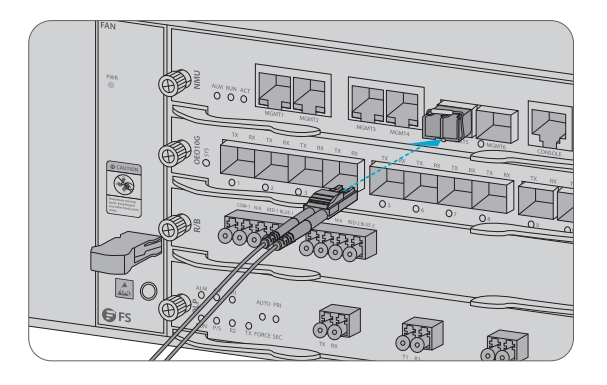

1. Plug the compatible SFP transceiver into the SFP port on the front of NMU module.

2. Connect a fiber optic cable to the transceiver. Then connect the other end of the cable to another fiber device, such as a switch.

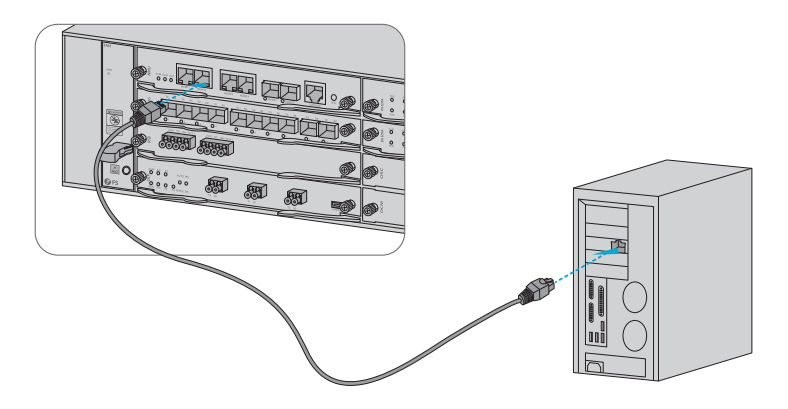

1. Connect one end of the standard RJ45 Ethernet cable to the MGMT1&2 port on the front of NMU module.

2. Connect the other end of cable to a computer.

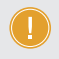

**NOTE:** 1. SFP management port is designed for long-haul management more than 100m. 2. RJ45 management port is designed for short-haul management less than 100m.

3. You can start your management by selecting one cf the above six management ports.

# **Configuring the M Series Platform**

## Configuring the M Series Platform Using the Web-based Interface

- Step 1: Connect your computer with the network cable to any Ethernet MGMT port of the NMU module.
- Step 2: Get the NMS software from the CD of chassis accessories or download the file "NMS software" online, and then install it.

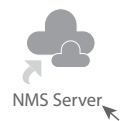

Step 3: Double Click "NMS Server" icon on the desktop and the dialogue box of license validation will pop up. Enter the license key (included in the CD) to finish validation. (If you can't find the license key, please contact FS sales manager for help.)

| License Tool |               |   | -        | ×     |
|--------------|---------------|---|----------|-------|
| Please       | Enter the Key |   |          |       |
| Key:         |               |   |          |       |
|              |               |   |          |       |
|              |               |   |          |       |
|              |               |   |          |       |
|              |               | \ | /alidate | Close |

Step 4: Then the NMS server interface pops up. Double click "Start NMS Server" to run the server, when it prompts "Please connect your client to the web server on port: 9090", it means that you have successfully started the NMS server. And then you can close the NMS Server window, the server is still running in the background.

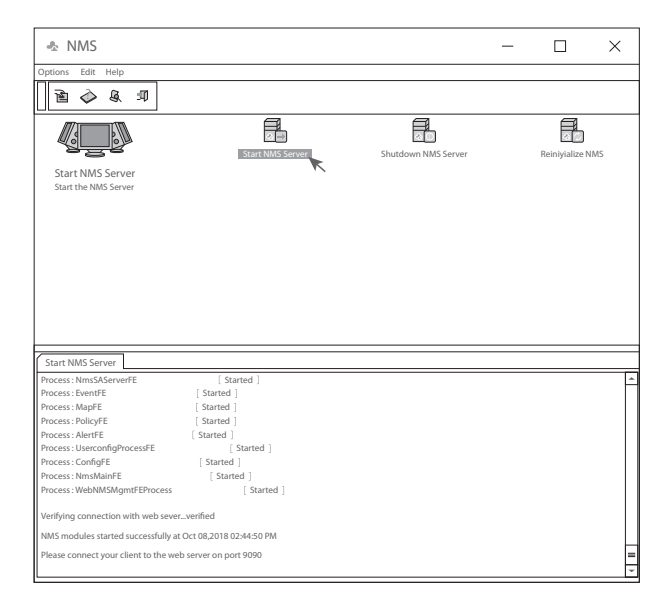

- Step 5: Open a browser window. (Recommend IE11.0 and above version or Google Chrome browser).(1) If you log in from local NMS host, enter localhost:9090 in the address bar to open the login interface.
  - (2) If you log in from other remote host, enter the server IP address XXX.XXX.XXX.XXX.9090 (IP address of NMS server) to open the login interface.

Step 6: Enter correct user name and password (For the administrator, the default login user name is "root", and the default password is "public"), as shown in the figure below:

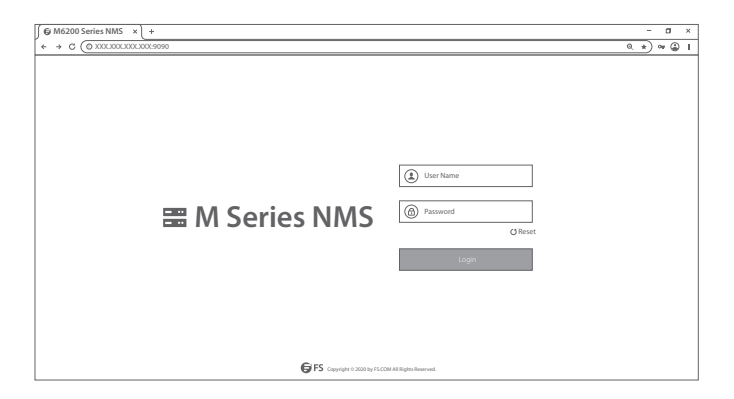

Step 7: Click login, you are now ready to configure M series platform

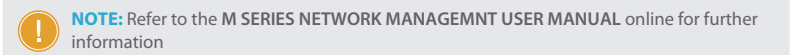

# Troubleshooting

### Module LEDs Working Abnormally

- 1. Check the power cable connections at the M6200 series managed chassis and the power source.
- 2. Make sure that all cables are used correctly and comply with the power specifications.
- 3. Make sure that business modules are in the right position in the M6200 series managed chassis.

#### Accessing the Web-based Configuration Page Unsuccessfully

1. Check MGMT ports LED on the NMU module and make sure the Ethernet cable is connected properly.

2. Try another port on the NMU module and make sure the Ethernet cable is suitable and works normally.

3. Power off the M6200 series managed chassis. After a while, power it on again.

4. Make sure the IP address of your NMS server is correctly configured.

5. If you still cannot access the configuration page, please reinitialize NMS server to its factory defaults.

### **Business Module Cannot Be Added**

- 1. Enter through CMD.
- 2. Ping business module IP to check whether it can communicate.
- 3. Check whether normal communication can be made between business module and NMU module.
- 4. Change another business module.

# **Online Resources**

- Download https://www.fs.com/download.html
- Help Center https://www.fs.com/service/help\_center.html
- Contact Us https://www.fs.com/contact\_us.html

# **Product Warranty**

FS ensures our customers that any damage or faulty items due to our workmanship, we will offer a free return within 30 Days from the day you receive your goods. This excludes any custom made items or tailored solutions.

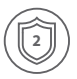

Warranty: M6200 series enjoy 2 years limited warranty against defect in materials or workmanship. For more details about warranty, please check at : https://www.fs.com/policies/warranty.html

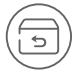

Return: If you want to return item(s), information on how to return can be found at: https://www.fs.com/policies/day\_return\_policy.html

Q.C. PASSED